## しょ かん

かいけつ

# 図書館で解決!? 第6号 (改訂版)

図書館で調べ物をしてみませんか?

堺市立図書館 平成 30(2018)年 3月 13 日改訂

٤

堺市立図書館を ご利用の みなさまへ

いつも図書館をご利用いた だき、ありがとうございます。 堺市では、平成11年度より 館内の検索用端末(OPAC) を設置しています。キーワード 検索が可能になるなど、検索 機能の向上とともに、一部の 図書は検索一覧画面で書影 も見ていただけるようになりま した。

OPAC の予約サービスをご 利用になるには、パスワード を使ってログインする必要が あります。パスワードをお持ち でない方は、トップ画面下の 「申請」からお申し込みくださ い。

またログイン後、メールアド レスをご登録いただくと、予約 本が用意できた時などの連絡 を図書館からメールでお知ら せします。

今後も図書館のコンピュータ システム更新などに合わせ て、市民の皆様が、ご自分で 本を探す際の手助けとなるよ うに改良をすすめてまいりま す。

# 本を調べる-OPAC編 その1

堺市立図書館の館内には、本を探すための検索用端末があります。OPAC(オパッ ク、Online Public Access Catalog の略)と呼ばれています。今回はこのOPACを利 用して、図書館の本の所在を調べる方法をお伝えします。

◆漢字、よみのどちらでも検索ができます。

◆キーワード検索とくわしい検索(詳細検索、ジャンル検索)に分かれています。

## 書名や著者名がわかっているとき…詳細検索

◆書名検索、著者名検索ともに書名や著者名の一部でも検索することができます。 書名検索は、単語の間にスペースをいれて複数のキーワードで検索することもでき ます。

◆詳細検索では、書名や著者名などのほか、所蔵している図書館や「資料の種類」 (一般書・児童書・雑誌・視聴覚・電子書籍)を特定して検索ができます。また、 各項目をかけあわせても検索ができます。

◆「資料の種類」での「雑誌」とは、継続購入している逐次刊行物のことです。季刊 誌やムック本などは、本の扱いになっている場合もあります。また、ジャンル検索 からタイトル順、分類順、所蔵館順の一覧を見ることができます。合わせて各館に 「堺市立図書館購入雑誌一覧表」を備えておりますので、そちらもご利用ください。

◆書名や著者名のよみで検索する場合

- ・全角のカタカナまたはひらがなで検索してください。
- ・「十回」は「ジッカイ」、「二十本」は「ニジッポン」と入力してください。

◆書名の検索対象は「書名」と「副書名」、「叢書名(シリーズ名)」です。全集ものや短編 集の「内容書名」は含まれていません。

◆著者名検索は、「姓名」あるいは「姓」、「名」で検索することができます。 外国人の著者のみ「名姓」の順でも検索できます。 (例)「福沢諭吉」

→「福沢 諭吉」、→「諭吉 福沢」、→「福沢諭吉」、→「福沢」 AND 「諭吉」 (例)「ジョージ・オーウェル」 

→「オーウェルジョージ」、 →「ジョージオーウェル」

### 書名や著者名がわからない時…キーワード検索|

◆思いつく言葉を入力すると、「書名」や「著者名」、「出版社名」など、すべて の項目から、検索できます。 たとえば「たぬき」と入力すると、「書名」だけでなく「内容紹介」などの項目に 含まれているものも検索結果書誌一覧に表示します。なおこの場合、著者名「わた ぬき」も表示してしまうので、一覧から絞込み検索をすると便利です。

<sup>→「</sup>オーウェル」 AND 「ジョージ」

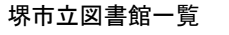

#### 中央図書館

堺区大仙中町 18-1 〒590-0801 TEL244-3811

**堺市駅前分館** 堺区田出井町 1-1-300 〒590-0014 TEL222-0140

中図書館 中区深井清水町 1426 〒599-8273 TEL270-8140

**東百舌鳥分館** 中区土塔町 2363-23 〒599-8234 TEL234-9600

#### **東図書館** 東区北野田 1077 〒599-8123 TEL235-1345

初芝分館 東区野尻町 221-4 〒599-8116 TEL286-0071

西図書館 西区鳳南町4丁444-1 〒593-8325 TEL271-2032

#### 南図書館

南区茶山台1丁7-1 〒590-0115 TEL294-0123

**栂分館** 南区桃山台2丁1-2 〒590-0141 TEL296-0025

美木多分館

南区鴨谷台2丁4-1 〒590-0138 TEL296-2111

## 北図書館

北区新金岡町5丁1-4 〒591-8021 TEL258-6850

**美原図書館** 美原区黒山 167-14 〒587-0002 TEL369-1166

人権ふれあいセンター **舳松人権歴史館 人権資料・図書室** 堺区協和町2丁61 〒590-0822 TEL245-2534

**青少年センター図書室** 堺区柳之町西1丁3-19 〒590-0930 TEL228-6331

編集·発行: 平成19年8月1日発行 平成30年3月13日改訂 堺市立中央図書館 〒590-0801 堺市堺区大仙中町18-1 Tel:072-244-3811 Fax:072-244-3321

# 特定の分野の本を探したいとき…ジャンル検索

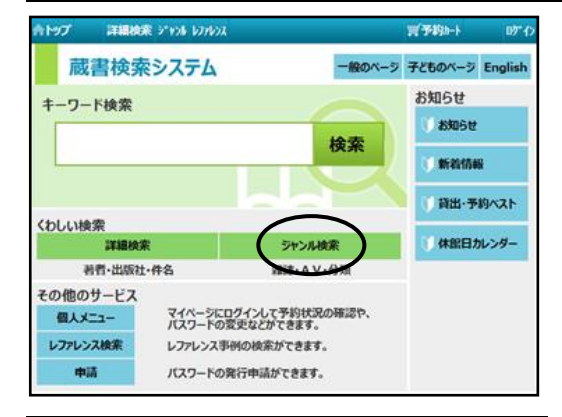

# 本の一覧で希望する本が見つかったら

| 書述の詳細です。<br>「資料情報」から書述を予約カートに入れるページに移動します。0日20年       |                                                      |                                                             |                                                     | 検索結果書誌詳細                                                      |                                                       |                                    |                                 |             |
|-------------------------------------------------------|------------------------------------------------------|-------------------------------------------------------------|-----------------------------------------------------|---------------------------------------------------------------|-------------------------------------------------------|------------------------------------|---------------------------------|-------------|
| く予約する 日                                               | いますぐ                                                 | カートに入れる                                                     | 学予約                                                 | 114>                                                          | 次の資                                                   | 前の資料                               | ð <                             | - 14        |
|                                                       |                                                      | man in the set                                              | them.                                               | 20200                                                         |                                                       |                                    |                                 | 1           |
| <b>乔約数:0</b>                                          | 改:19 予问                                              | やモレノ共著<br>成会<br>数:19 在庫                                     | はとれ                                                 | 9名<br>反着<br>射状况<br>科状况                                        | 者<br>台<br>出<br>原<br>語<br>育<br>料                       |                                    |                                 |             |
| 予約数:0<br>次へ<br>秋振 配架場所表                               | 波:19 予<br>同時<br>帝出区分 4                               | やモレノ共有<br>(え会<br>数:19 在庫<br>配架場所                            | 水田弓                                                 | 1名<br>反着<br>数状况<br>科状况                                        | 名台<br>出版<br>資料                                        |                                    | Philippi                        | No.         |
| 予約数:0<br>次へ<br>秋振 配架場所表<br>在庫                         | 战:19 予<br>帝出区分 1<br>發出可 ぞ                            | やモレノ共有<br>(え会<br>数:19 在庫<br>配架場所<br>書庫                      | 35m<br>はとえ<br>所成<br>16/ヘ*/8                         | 1名<br>原門<br>続状況<br>単状況<br>算<br>う/2:                           | 45日<br>出版<br>資料<br>資料<br>0163                         | 11224                              | 所成的                             | No.         |
| 予約数:0<br>次へ<br>秋照 配梁場所表<br>在庫<br>在庫                   | 版:19 予<br>衛出区分 4<br>發出可 ぞ<br>發出可 ぞ                   | やモレノ共有<br>(え会<br>数:19 在庫<br>配架場所<br>書庫<br>書庫                | 水借号<br>16/ヘ*/8<br>16/ヘ*/8                           | 1名<br>東西<br>動状況<br>単状況<br>第<br>クノ2:<br>カソ2:                   | 451<br>出版<br>所留<br>資料                                 | 11724<br>11901-                    | 所成部<br>中央般<br>中央般               | No. 1 2     |
| 予約数:0<br>次へ<br>秋照 配架場所表<br>在庫<br>在庫<br>在庫<br>石庫       | 数:19 予<br>得出区分 4<br>貸出可 4<br>貸出可 4<br>禁帯出 4          | PEC/共省<br>成会<br>数:19 在庫<br>配架場所<br>書庫<br>書庫<br>書庫・地域        | 求掛号<br>にら/ヘ*/8<br>16/ヘ*/8<br>16/ヘ*/8<br>9/2^/8      | 9名<br>数件<br>数状況<br>単状況<br>か/2:<br>カ/2:<br>カ/2:<br>29          | 45日<br>出版<br>所編<br>資料<br>6163<br>4520<br>2977         | 112244<br>119014<br>190472         | 所成部:<br>中央船<br>中央船<br>中央船       | No. 1 2 3   |
| ₱約款:0<br>次へ<br>秋態 配架場所表<br>在庫<br>在庫<br>在庫<br>在庫<br>在庫 | 数:19 予<br>得出区分 4<br>转出可 4<br>转带出 4<br>萘带出 4<br>萘带出 4 | PEC/共著<br>成会<br>数:19 在庫<br>置庫<br>書庫<br>書庫<br>書庫・地域<br>書庫・地域 | 次番号<br>応義<br>16/ヘ*/8<br>16/ヘ*/8<br>9/2ヘ/8<br>9/2ヘ/8 | 1名<br>取着<br>最大況<br>単大況<br>第<br>カノ2:<br>カソ2:<br>29<br>29<br>29 | 45日<br>出版<br>所編<br>資料<br>0163<br>4520<br>2977<br>3871 | 112240<br>119014<br>19047<br>19992 | 所成部<br>中央線<br>中央線<br>中央線<br>中央線 | No. 1 2 3 4 |

| 11.2                         | 7                                      | 洋腸検索 デわたし                                                             | anax                                                           |                                             |                                         | ( Tabla                          | H 077       |
|------------------------------|----------------------------------------|-----------------------------------------------------------------------|----------------------------------------------------------------|---------------------------------------------|-----------------------------------------|----------------------------------|-------------|
| 検索                           | 結果書                                    | 誌詳細                                                                   | SILOITH STREET                                                 | tet.                                        | -HEARS                                  | 78.00                            | ust offert. |
| - 14                         | ō <                                    | 前の資料次の資                                                               | 料》(学予約                                                         | カートに入れ                                      | るします                                    | <b>〈予約</b>                       | 173 DE      |
| 1                            |                                        | むカ<br>著者<br>出版<br>所成                                                  | NUの堺<br>名 別所<br>者 はとみ<br>状況 所蔵                                 | やそじ/共著<br>(込会<br>数:19 在川                    | 暾:19                                    | 予約数:                             | : 0         |
| 1                            |                                        | RIA                                                                   | ACUS.                                                          |                                             |                                         |                                  | 20          |
| No.                          | Phiker                                 | 自科册号                                                                  | 請求掛号                                                           | 配架場所                                        | 带出区分                                    | 状態                               | 次へ          |
| No.                          | 所成部                                    | 資料衝号<br>112240163                                                     | 請求番号<br>り/216/ヘ*/8                                             | 配架場所<br>書庫                                  | 带出区分<br>貸出可                             | 状態在庫                             | 次へ 配架場所表示   |
| No.<br>1<br>2                | 所成部<br>中央般<br>中央般                      | 資料掛号<br>112240163<br>119014520                                        | 諸求册号                                                           | 配梁場所<br>書庫<br>書庫                            | 帶出区分<br>荷出可<br>貸出可                      | 秋照<br>在庫<br>在庫                   | 次へ          |
| No.<br>1<br>2<br>3           | 所成部<br>中央般<br>中央般<br>中央般               | 資料衝号<br>112240163<br>119014520<br>190472977                           | 諸求掛号<br>り/216/^*/8<br>か/216/^*/8<br>299/2^/8                   | 配梁場所<br>書庫<br>書庫<br>書庫・地域                   | 福出区分<br>貸出可<br>貸出可<br>禁帯出               | 状態<br>在庫<br>在庫<br>在庫             | 次へ          |
| No.<br>1<br>2<br>3<br>4      | 所成部<br>中央般<br>中央般<br>中央般<br>中央般        | 資料衝号<br>112240163<br>119014520<br>190472977<br>199923871              | 請求掛号<br>か/216/^*/8<br>か/216/^*/8<br>299/2^/8<br>299/2^/8       | 配架場所<br>書庫<br>書庫<br>書庫・地域<br>書庫・地域          | 帯出区分<br>貸出可<br>貸帯出<br>蒙帯出               | 状態<br>在庫<br>在庫<br>在庫<br>在庫       | 次へ          |
| 所成部: 計<br>中央船 112            | 112                                    | 1科描号<br>1240163                                                       | 請求册号                                                           | 配架場所<br>書庫                                  | 福出区分<br>貸出可                             | <b>状態</b><br>在庫                  | 次へ          |
| No.<br>1<br>2<br>3<br>4<br>5 | 所成部<br>中央般<br>中央般<br>中央般<br>中央般<br>中央般 | 資料衝号<br>112240163<br>119014520<br>190472977<br>199923871<br>199923889 | 読求勝号 が/216/ヘ*/8 が/216/ヘ*/8 299/2ヘ/8 299/2ヘ/8 299/2ヘ/8 299/2ヘ/8 | 記葉場所<br>書庫<br>書庫<br>書庫・地域<br>書庫・地域<br>書庫・地域 | 零出区分<br>資出可<br>資出可<br>禁帯出<br>禁帯出<br>禁帯出 | 状態<br>在庫<br>在庫<br>在庫<br>在庫<br>在庫 | 次へ          |

◆資料の種類(図書、視聴覚資料、雑誌、電子書籍)から探すことができます。

◆ジャンル検索の図書検索では、分類 ごとに資料の一覧を見ることができま す。さらにその中から絞り込んで検索す ることもできます。

◆本の一覧が表示されたら、該当するタイトルの「詳しく見る」ボタンを押してください。その本の詳細な情報と、所蔵場所、現在の状況が確認できます。

◆今いる図書館で所蔵している本が 「在庫」であれば、「印刷」ボタンを 押して資料情報票をプリントアウト し、「場所」と「請求記号」を見て本 を探してみましょう。

◆資料情報票の見方は7号でご案内 しています。

◆今いる図書館の本が「貸出中」だったり、他の図書館にしか所蔵がなかったりした場合は、予約ができます(パスワードが必要です)。

◆パスワードをお持ちでない方は、 「印刷」ボタンを押して資料情報票を プリントアウトし、貸出カード番号、 お名前、連絡方法をご記入の上職員に お渡しください。

◆既に貸出カードをお持ちで、パスワードのない場合(忘れられた場合を含む)は、 一旦 OPAC トップ画面に戻り、「申請」ボタンからパスワード発行の手続きをして ください。新しく貸出カードを作られた場合は、カウンターで発行します。

◆予約には「通常予約」と「順番予約」があります。「順番予約」を設定すると、 上下巻などの続き物の本を予約する場合、ご希望の順番でご用意できます。

◆予約したい資料を複数カートにいれてからまとめて予約することもできます。ただし、お1人で予約できる件数は15件までなので、予約をする際にはご注意ください。

◆予約状況一覧で予約した本の受取館や連絡方法の確認、変更ができます。

# 新しい本、人気の本を知りたい

図書館に入った新しい本をジャンル別に知りたいときは「新着情報」を、人気の本 を知りたいときは「貸出・予約ベスト」をご覧ください。どちらもトップ画面の右 側にあります。